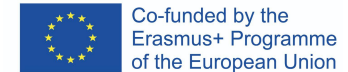

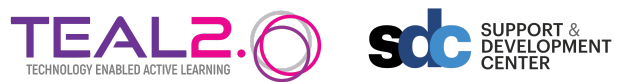

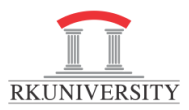

## **Coderunner Guide for PHP**

Assumption:

- You have a local instance of moodle server with coderunner plugin
- PHP programming language is used to design assessment using coderunner

#### Q1: Write a PHP script to print "Hello World"

- Open your course on local moodle instance
- Under "more", you can find option "Question Bank" to create new question

|                                                           | Fundamentals of                  | Program | mmir    | ng l                                               |  |  |
|-----------------------------------------------------------|----------------------------------|---------|---------|----------------------------------------------------|--|--|
|                                                           | Course Settings Participants     | Grades  | Reports | More ~                                             |  |  |
|                                                           |                                  |         |         | ✓ Question bank                                    |  |  |
| Questions 🗢                                               |                                  |         |         | Content bank                                       |  |  |
|                                                           |                                  |         |         | Course completion                                  |  |  |
| Question bank                                             |                                  |         |         | Badges                                             |  |  |
| elect a category: Default for 202324RKUS                  | OECECE101FOP (11) +              |         |         | Competencies                                       |  |  |
| he default category for questions shared in co            | intext '202324RKUSOECECE101FOP'. |         |         | Filters                                            |  |  |
| No tag filters applied                                    |                                  |         |         | Unenrol me from 202324RKUSOECECE101FOP             |  |  |
|                                                           |                                  |         |         | Download course content                            |  |  |
| Filter by tags 🔻                                          |                                  |         |         | Accessibility toolkit                              |  |  |
| Show question text in the question list                   |                                  |         |         | Course reuse                                       |  |  |
| earch options 👻<br>Also show questions from subcategories |                                  |         |         |                                                    |  |  |
| Also show old questions                                   | - 2                              |         |         |                                                    |  |  |
| Create a new question                                     |                                  |         |         |                                                    |  |  |
| T <sup>A</sup> Outsties                                   | Autiana Chatan Vanian Carth      |         |         | Marala developado - Paullier Indano - Disadasiando |  |  |

When you click on create new question, you will find the below screenshot and click on "Add" button:

 $\times$ 

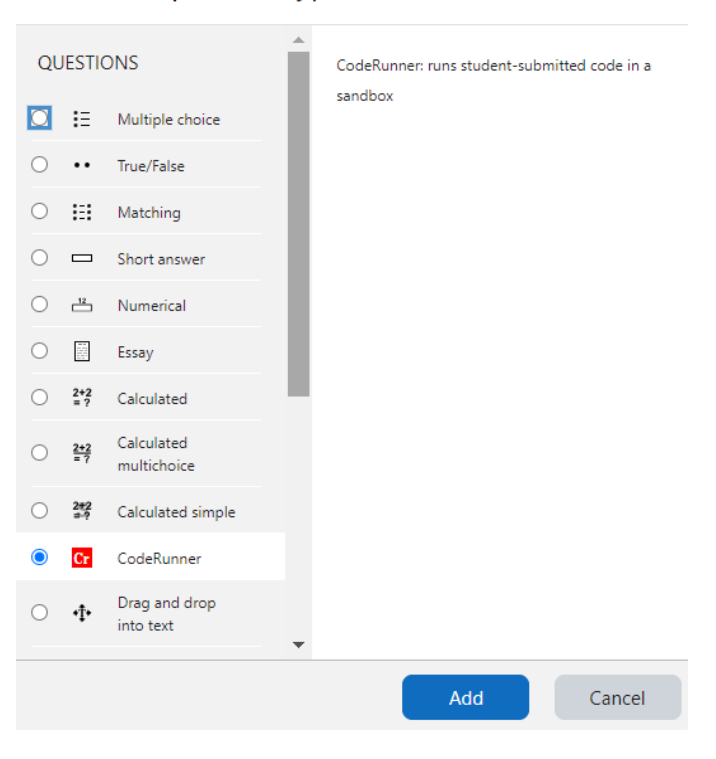

Choose a question type to add

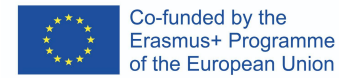

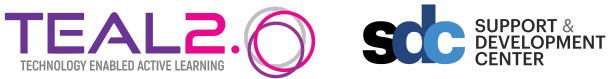

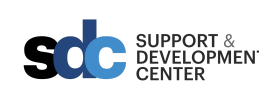

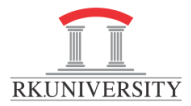

# Adding a CodeRunner question®

# CodeRunner question type

| Ø | php                                         | ÷                                                                                                    |
|---|---------------------------------------------|----------------------------------------------------------------------------------------------------|
| 0 | Undefined<br>c_function                     | ate debugging                                                                                                    |
| 0 | cpp_function                                |                                                                                                    |
| 0 | cpp_program<br>directed_graph<br>java_class | Hide check                                                                                                    |
| 0 | java_method                                 | 4                                                                                                    |
| Ø | nodejs<br>octave_function                   |                                                                                                    |
| 0 | pascal_function<br>pascal_program           | g Penalty regime: 🤇                                                                                                    |
| 0 | php<br>python2                              |                                                                                                    |
|   | 0<br>0<br>0<br>0<br>0<br>0<br>0<br>0        | <ul> <li>php</li> <li>Undefined</li> <li>c_function</li> <li>c_program</li> <li>cpp_function</li> <li>cpp_program</li> <li>directed_graph</li> <li>java_class</li> <li>java_method</li> <li>java_program</li> <li>multilanguage</li> <li>nodejs</li> <li>octave_function</li> <li>pascal_function</li> <li>pascal_program</li> <li>php</li> <li>python2</li> <li>python3</li> </ul> |

Select "php" and follow below screenshot \_

### CodeRunner question type

| Question type  | 0 | php 🗢                            |
|----------------|---|----------------------------------|
| Customisation  | 0 | Customise Demplate debugging     |
| Answer box     | 0 | Rows 18                          |
| Submit buttons | 0 | Precheck Disabled 🗢 🗆 Hide check |
| Stop button    | 0 | Never available                  |
| Feedback       | 0 | Force show 🗢                     |

Tick mark "Custom" and add the following script to custom template as shown in below image:

| Co-funded by the<br>Erasmus+ Programme<br>of the European Union | TEAL2. | SUPPORT &<br>DEVELOPMENT<br>CENTER | RKUNIVERSITY |
|-----------------------------------------------------------------|--------|------------------------------------|--------------|
| STUDENT ANSWER 3                                                |        |                                    |              |
| {% for TEST in TESTCASES %}                                     |        |                                    |              |
| {{ TEST.testcode }}                                             |        |                                    |              |
| {% if not loop.last %}                                          |        |                                    |              |
| echo SEPARATOR;                                                 |        |                                    |              |
| {% endif %}                                                     |        |                                    |              |
| {% endfor %}                                                    |        |                                    |              |
| <ul> <li>Customisation</li> </ul>                               |        |                                    |              |

| <ul> <li>Customisation</li> </ul> |                   |
|-----------------------------------|-------------------|
| Template                          | <pre>     1</pre> |

- Expand "Test cases" and define program input and output as per problem definition:

| <ul> <li>Test cases</li> </ul> |   |             |
|--------------------------------|---|-------------|
| Test case 1                    | 0 |             |
| Standard Input                 | 0 |             |
| Expected output                | 0 | Hello World |
| Extra template data            | 0 |             |
|                                |   |             |

Keep all the other settings as it is and click on "Save Changes"

| т <b>^</b> | Question<br>Question name / ID number   | Actions | Status   | Version | Created by<br>First name / Surname /<br>Date | Comments | Needs checking? | Facility index<br>7 | Discriminative efficiency | Usage<br>🕜 | Last used | Modified by<br>First name / Surname /<br>Date |
|------------|-----------------------------------------|---------|----------|---------|----------------------------------------------|----------|-----------------|---------------------|---------------------------|------------|-----------|-----------------------------------------------|
| 🗆 Cr       | PHP-Question 1 (Print Hello<br>World) 🖋 | Edit 🐱  | Ready \$ | v5      | Kamlesh Patel<br>24 August 2023, 10:24<br>AM | 0        | -               | N/A                 | N/A                       | 0          | Never     | Kamlesh Patel<br>24 August 2023, 10:24<br>AM  |
| 🗆 Cr       | PHP-UDF-1 🖋                             | Edit 🛩  | Draft ¢  | v8      | Kamlesh Patel<br>22 August 2023, 3:05<br>PM  | 0        | -               | N/A                 | N/A                       | 0          | Never     | Kamlesh Patel<br>22 August 2023, 3:05<br>PM   |

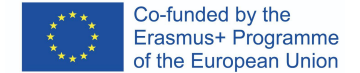

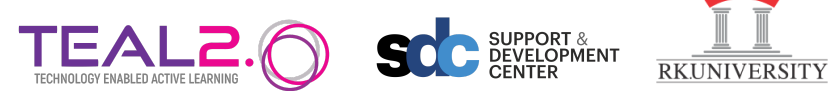

You can preview the question as shown in below screenshot, and in black window, students have to write the php script to generate a defined output and click on the "Check" button to execute and compare with all defined test cases.

### PHP-Question 1 (Print Hello World) Version 5 (latest)

| Question 1    | Write a PHP code to print hello world. |
|---------------|----------------------------------------|
| Marked out of | Answer: (penalty regime: 0 %)          |
| 5.00          | 1 php<br 2 echo "Hello World"<br>3 Ja  |
|               | ۲: د<br>۲:                             |
|               |                                        |
|               |                                        |
|               |                                        |
|               |                                        |
|               |                                        |
|               |                                        |
|               |                                        |
|               |                                        |
|               |                                        |
|               | Check                                  |

After check button, server will compile and execute with test-cases and respond.

| Question 1<br>Correct | Write            | a PHP code to                          | print hello wo  | rld.   |                                                                                                    |
|-----------------------|------------------|----------------------------------------|-----------------|--------|----------------------------------------------------------------------------------------------------|
| Mark 5.00 out of      | Answ             | er: (penalty re                        | gime: 0 %)      |        |                                                                                                    |
| 5.00                  | 1<br>2<br>3      | <pre>k?php<br/>echo "Hellc<br/>}</pre> | ) World"        |        |                                                                                                    |
|                       |                  | _                                      |                 |        |                                                                                                    |
|                       | Che              | ck                                     |                 |        |                                                                                                    |
|                       |                  |                                        |                 |        |                                                                                                    |
|                       |                  | Expected                               | Got             |        |                                                                                                    |
|                       | ~                | Hello World                            | Hello World     | ~      |                                                                                                    |
|                       | Run              | using the Unive                        | ersity of Cante | rbury' | /s Jobe server. This is for initial testing only. Please set up your own Jobe server as soon as possible. See here. |
|                       | Passe            | ed all tests! 🗸                        |                 |        |                                                                                                    |
|                       | Correct<br>Marks | for this submi                         | ssion: 5.00/5.0 | 0.     |                                                                                                    |

PHP-Question 1 (Print Hello World) (Version 5 (latest))

We can show one of the test case along with question, also, we can hide some of the test-case too.

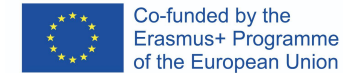

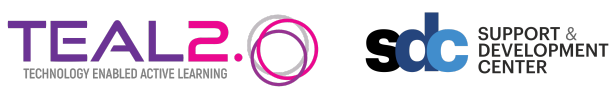

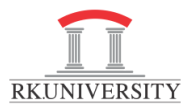

#### Q2: Write a PHP script to compute sum of two numbers

- Open your course on local moodle instance

Choose a question type to add

- Under "more", you can find option "Question Bank" to create new question

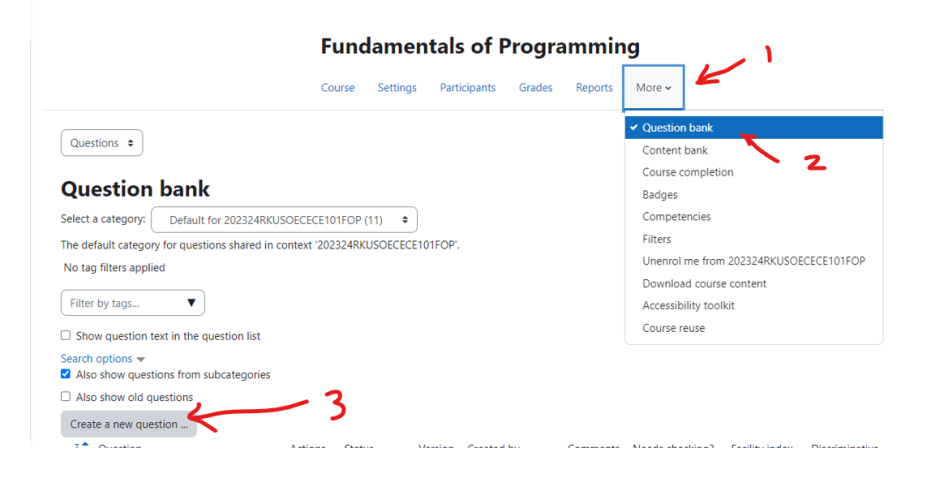

When you click on create new question, you will find the below screenshot and click on "Add" button:

×

|    |                   | •                          |   |                                 |                |
|----|-------------------|----------------------------|---|---------------------------------|----------------|
| QL | JESTIC            | ONS                        | Â | CodeRunner: runs student-submit | tted code in a |
|    | IΞ                | Multiple choice            |   | sandbox                         |                |
| 0  | ••                | True/False                 |   |                                 |                |
| 0  | E                 | Matching                   |   |                                 |                |
| 0  |                   | Short answer               |   |                                 |                |
| 0  | 12                | Numerical                  |   |                                 |                |
| 0  |                   | Essay                      |   |                                 |                |
| 0  | 2+2<br>= ?        | Calculated                 |   |                                 |                |
| 0  | <u>2+2</u><br>= ? | Calculated<br>multichoice  |   |                                 |                |
| 0  | 2#2<br>⇒-?        | Calculated simple          |   |                                 |                |
| 0  | Cr                | CodeRunner                 |   |                                 |                |
| 0  | ٠ţ٠               | Drag and drop<br>into text | - |                                 |                |
|    |                   |                            |   | Add                             | Cancel         |

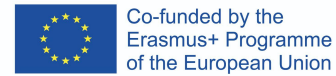

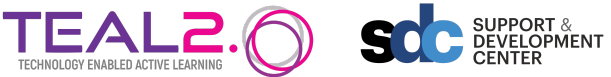

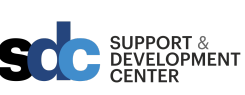

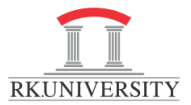

# Adding a CodeRunner question®

# CodeRunner question type

| Question type   | 0 | php :                                       | •                   |
|-----------------|---|---------------------------------------------|---------------------|
| Customisation   | Ø | Undefined<br>c_function                     | ate debugging       |
| Answer box      | 0 | cpp_function                                |                     |
| Submit buttons  | 0 | cpp_program<br>directed_graph<br>java_class | Hide check          |
| Stop button     | 0 | java_method<br>java program                 | :                   |
| Feedback        | Ø | nodejs<br>octave function                   |                     |
| Marking         | 0 | pascal_function<br>pascal_program           | g Penalty regime: ( |
| Template params | 0 | php<br>python2<br>python3                   |                     |

Select "php" and follow below screenshot

### CodeRunner question type

| Question type  | 0 | php 🗢                             |
|----------------|---|-----------------------------------|
| Customisation  | 0 | ✓ Customise 	□ Template debugging |
| Answer box     | 0 | Rows 18                           |
| Submit buttons | 0 | Precheck Disabled 🗢 🗆 Hide check  |
| Stop button    | 0 | Never available 🗢                 |
| Feedback       | 0 | Force show 🗢                      |

Tick mark "Custom" and add the following script to custom template as shown in below image:

| Co-funded by the<br>Erasmus+ Programme<br>of the European Union | TEAL2. | SCC SUPPORT &<br>DEVELOPMENT<br>CENTER | RKUNIVERSITY |
|-----------------------------------------------------------------|--------|----------------------------------------|--------------|
| {{ STUDENT_ANSWER }}                                            |        |                                        |              |
| {% for TEST in TESTCASES %}                                     |        |                                        |              |
| {{ TEST.testcode }}                                             |        |                                        |              |
| {% if not loop.last %}                                          |        |                                        |              |
| echo SEPARATOR;                                                 |        |                                        |              |
| {% endif %}                                                     |        |                                        |              |
| {% endfor %}                                                    |        |                                        |              |
|                                                                 |        |                                        |              |
| <ul> <li>Customisation</li> </ul>                               |        |                                        |              |

| <ul> <li>Customisation</li> </ul> |             |
|-----------------------------------|-------------|
| Template                          | <pre></pre> |

- Expand "Test cases" and define program input and output as per problem definition:

### ∽ General

| Current category  | PHP Question Bank (4)                                                     |
|-------------------|---------------------------------------------------------------------------|
| Version <u>Ve</u> | ersion 2<br>reated by Kamlesh Patel on Thursday, 24 August 2023, 10:35 AM |
| Question name 0   | php-Addition of two numbers                                               |
| Question text     | <b>↓</b> A • B I ≔ ≡ ≡ ∞ ‰ © ⊠ ₽ ♥ ₩ ₽ ₩                                  |
| v                 | Write a php script to compute sum of two numbers.                         |
|                   |                                                                           |

## ✓ Test cases

| Test case 1         | 0 | echo add(10,20);                                    |
|---------------------|---|-----------------------------------------------------|
| Standard Input      | 0 |                                                     |
| Expected output     | 0 | 30                                                  |
| Extra template data | 0 |                                                     |
| Test properties:    | 0 | Use as example Display Show Chief Hide rest if fail |

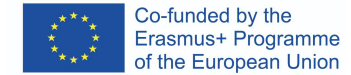

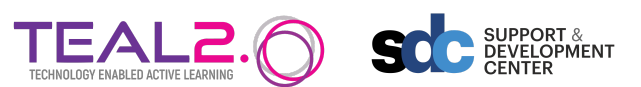

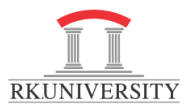

When we preview question, the following screenshot appear:

| n <b>1</b><br>Iplete  | Write a php script | to comput | e sum of two numbe | rs. |  |
|-----------------------|--------------------|-----------|--------------------|-----|--|
| Marked out of<br>5.00 | Test               | Result    |                    |     |  |
|                       | echo add(10,20);   | 30        |                    |     |  |

Now, students have to write the php script to generate define outoput in given window and click on "check" button to compile script and passes all defined test cases:

# php-Addition of two numbers (Version 3 (latest))

| Question 1<br>Not complete | Write a php script to com<br>For example: |            |  |  |  |  |  |
|----------------------------|-------------------------------------------|------------|--|--|--|--|--|
| 5.00                       | Test                                      | Result     |  |  |  |  |  |
|                            | echo add(10,20);                          | 30         |  |  |  |  |  |
|                            |                                           |            |  |  |  |  |  |
|                            | Answer: (penalty regime: 10, 20, %)       |            |  |  |  |  |  |
|                            | 1 php<br 2 function a<br>3 v {            | add(\$a,   |  |  |  |  |  |
|                            | 4 return<br>5 }                           | n \$a+\$b; |  |  |  |  |  |
|                            | 6                                         |            |  |  |  |  |  |

If response submitted is error free and passes all defined test cases, the following screen will appear:

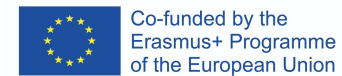

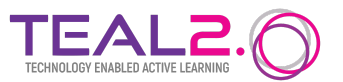

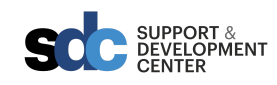

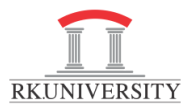

### g php-Addition of two numbers (Version 3 (latest)

| Writ                  | e a php script t                                              | o compute si                | um of t | two n                     | umbe        |                                                 |
|-----------------------|---------------------------------------------------------------|-----------------------------|---------|---------------------------|-------------|-------------------------------------------------|
| For                   | example:                                                      |                             |         |                           |             |                                                 |
| Tes                   | t                                                             | Result                      |         |                           |             |                                                 |
| ech                   | o add(10,20);                                                 | 30                          |         |                           |             |                                                 |
|                       |                                                               |                             |         |                           |             |                                                 |
| Ans                   | wer: (penalty r                                               | regime: 10, 20              | ), %)   |                           |             |                                                 |
| 1<br>3<br>4<br>5<br>6 | <pre>strppp<br/>function a<br/>{<br/>return<br/>}<br/>;</pre> | dd(\$a, \$b)<br>≬ \$a+\$b;  |         |                           |             |                                                 |
| Ch                    | neck                                                          |                             |         |                           |             |                                                 |
|                       |                                                               |                             |         |                           |             |                                                 |
|                       | _                                                             | -                           | ctod    | Gat                       |             |                                                 |
|                       | Test                                                          | E Market of                 | ctea    | GOL                       |             |                                                 |
|                       | Test                                                          | Expe                        |         | 20                        |             |                                                 |
| ~                     | echo add(10                                                   | e,20); 30                   |         | 30                        | ~           |                                                 |
| <b>✓</b><br>Rur       | Test<br>echo add(10<br>n using the Univ                       | e,20); 30<br>versity of Car | iterbur | 30<br><mark>y's Jo</mark> | ✓<br>be se  | ur own Jobe server as soon as possible. See he  |
| ✓<br>Rur<br>Pas       | Test<br>echo add(10<br>n using the Univ<br>ised all tests!    | e,20); 30<br>versity of Car | iterbur | 30<br><mark>y's Jo</mark> | ✓<br>be se  | rur own Jobe server as soon as possible. See he |
| ₹<br>Rur<br>Pas       | Test<br>cho add(1e<br>n using the Unit<br>used all tests!     | e,20); 30<br>versity of Car | iterbur | 30<br>y's Jo              | ✓<br>be ser | xur own Jobe server as soon as possible. See he |

### Q3: Write a PHP script to check whether the number is odd or even.

- Open your course on local moodle instance
- Under "more", you can find option "Question Bank" to create new question

| ***<br>* *<br>*** | Co-funded by the<br>Erasmus+ Programme<br>of the European Union                                                          | TECHNOLOGY ENABLED ACTIVE LEARNING                   | SUPPORT &<br>DEVELOPMENT<br>CENTER                                          | RKUNIVERSITY |
|-------------------|----------------------------------------------------------------------------------------------------|------------------------------------------------------|-----------------------------------------------------------------------------|--------------|
|                   |                                                                                                    | Fundamentals of Programn                             | ning                                                                        |              |
|                   | Questions •                                                                                                    | Course Settings Participants Grades Repo             | V Question bank Content bank Course completion                              |              |
|                   | Select a category: Default for 202324RKUSC<br>The default category for questions shared in cor<br>No tag filters applied | ececeto1FOP (11) •<br>text '202324RKUSOECECE101FOP'. | Badges<br>Competencies<br>Filters<br>Unenrol me from 202324RKUSOECECE101FOP |              |
|                   | Filter by tags  Filter by tags Show question text in the question list Search options                                    |                                                      | Download course content<br>Accessibility toolkit<br>Course reuse            |              |
|                   | Also show questions from subcategories     Also show old questions     Create a new question                             | - 3                                                  |                                                                             |              |

When you click on create new question, you will find the below screenshot and click on "Add" button:

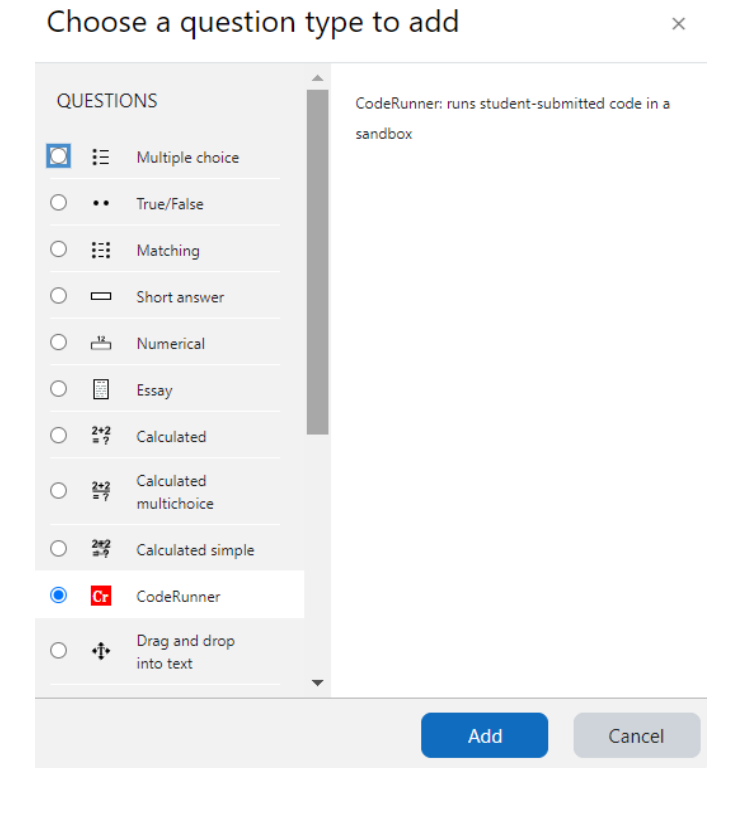

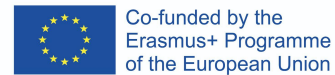

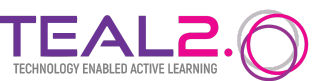

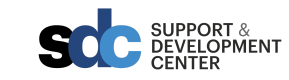

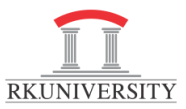

## CodeRunner question type

| Question type                     | Ø php 🕈                                                                                                    |
|-----------------------------------|----------------------------------------------------------------------------------------------------|
| Customisation                     | 🖉 Customise 🛛 Template debugging                                                                                                    |
| Answer box                        | Rows         18                                                                                                    |
| Submit buttons                    | ✔         Precheck         Disabled ◆         □         Hide check                                                                                                    |
| Stop button                       | Never available                                                                                                    |
| Feedback                          | Force show                                                                                                    |
| Marking                           | <ul> <li>✔ All-or-nothing grading Penalty regime: 0</li> </ul>                                                                                                    |
| Template params                   |                                                                                                    |
| Template param controls           |                                                                                                    |
| > Question type details           |                                                                                                    |
| <ul> <li>Customisation</li> </ul> |                                                                                                    |
| Template                          | <pre> ? 1 {{ STUDENT_ANSWER }} 2 3 4 {% for TEST in TESTCASES %} 5 {{ TEST.testcode }} 6 {% if not loop.last %} 7 echo SEPARATOR; 8 {% endif %} 9 {% endfor %} </pre> |

- 1. Select "Question type" to "php".
- 2. Check "Customise" checkbox.
- 3. Verify "Template" as given below.

{{ STUDENT\_ANSWER }}
{% for TEST in TESTCASES %}
{{ TEST.testcode }}
{% if not loop.last %}
echo SEPARATOR;
{% endif %}
{% endfor %}

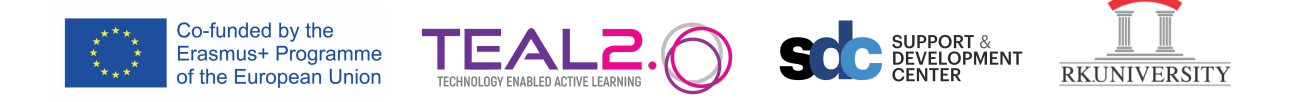

#### ✓ General

| Current category | PHP Question Bank (4)                                                              |
|------------------|------------------------------------------------------------------------------------|
| Version          | <u>Version 6</u><br>Created by Kamlesh Patel on Thursday, 24 August 2023, 12:42 PM |
| Question name 0  | Write a code to check whether the number is odd or even.                           |
| Question text 0  | <b>↓</b> A• B I ≔ ≡ ≡ ♥ % © ■ ₩ ₫ ■ ⊄ ₩ ₽ € ₩                                      |
|                  | You need to create function "oddeven" for checking odd OR even number.             |
|                  |                                                                                    |
| Ouestion status  | Readv 🕈                                                                            |

- Write a Question definition and description.

#### Test cases

| Test case 1         | Ø | echo oddeven(10)."\n";<br>echo oddeven(7);                        |
|---------------------|---|-------------------------------------------------------------------|
| Standard Input      | 0 |                                                                   |
| Expected output     | 0 | 10 is even.<br>7 is odd.                                          |
| Extra template data | 0 |                                                                   |
| Test properties:    | 0 | Use as example Display Show    Hide rest if fail Mark 1.000  Orde |
|                     |   | Blanks for 3 more choices                                         |

### > Support files

- Add test case and output as above. AND **Save** the question.

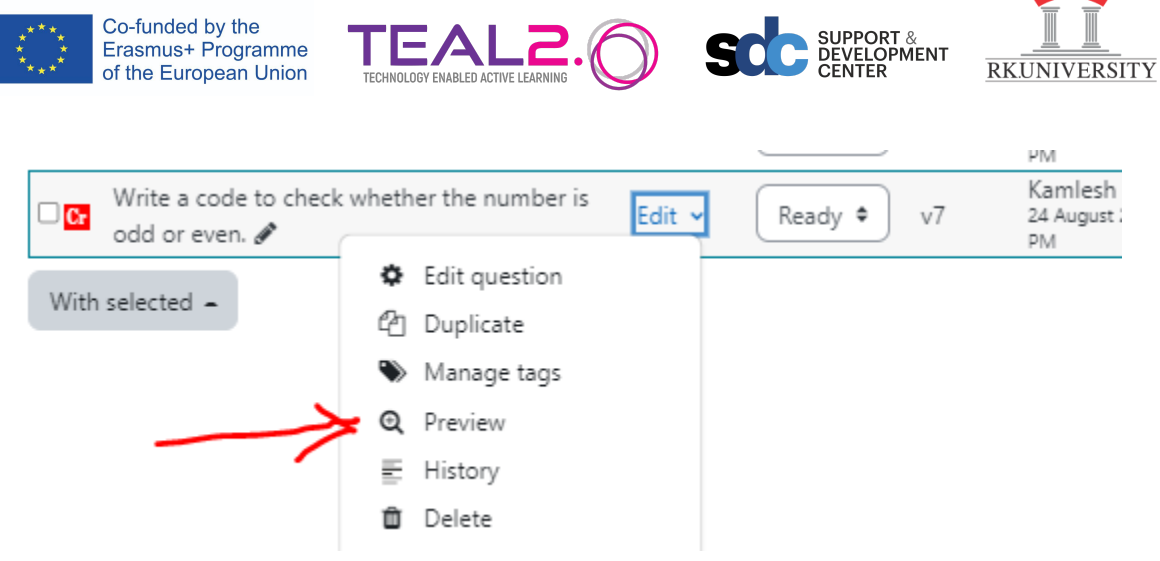

- Now click on "Edit" and click on "Preview"

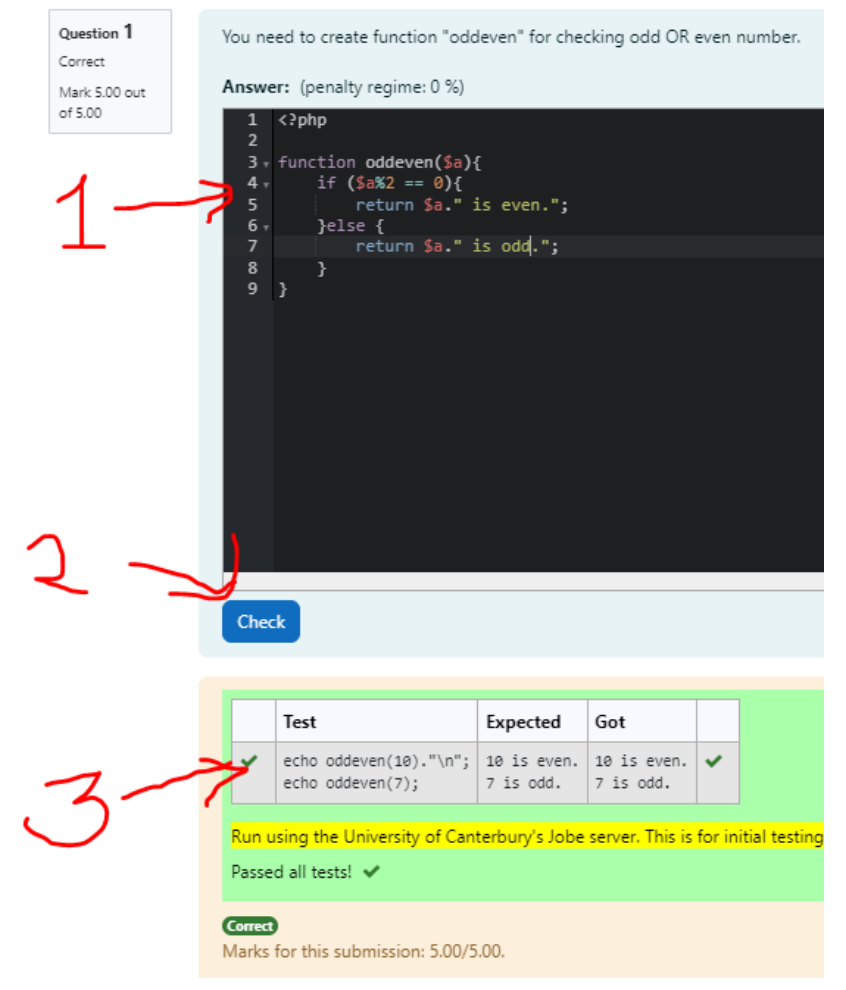

- 1. Write an Answer code.
- 2. Click on the "Check" button.
- 3. Check test cases correct OR not.

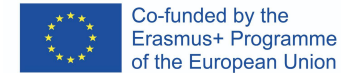

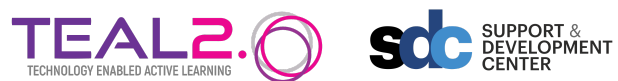

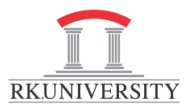

#### Q4: Write a PHP script to write 1 to 10 with a "for" loop.

- Open your course on local moodle instance

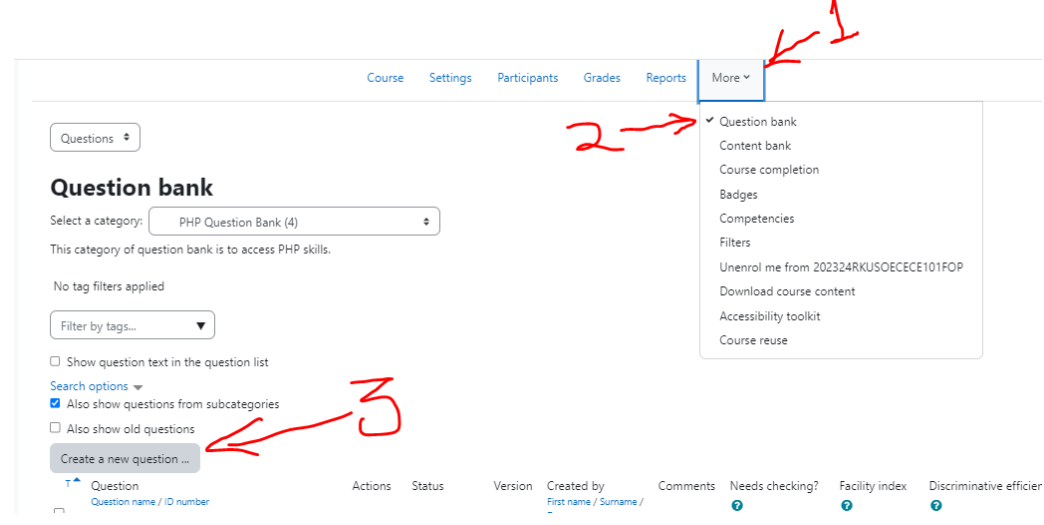

- 1. Click on "More".
- 2. Click on "Question bank"
- 3. After that click on "Create a new question"

|      | Choose a question type to add ×   |                   |                            |                                              |     |  |  |  |
|------|-----------------------------------|-------------------|----------------------------|----------------------------------------------|-----|--|--|--|
|      | QL                                | JESTI             | ONS                        | CodeRunner: runs student-submitted code in a |     |  |  |  |
|      | IE Multiple choice     True/False |                   | Multiple choice            | sandbox                                      |     |  |  |  |
|      |                                   |                   | True/False                 |                                              |     |  |  |  |
|      | 0                                 | H                 | Matching                   |                                              |     |  |  |  |
|      | 0                                 |                   | Short answer               |                                              |     |  |  |  |
|      | 0                                 | <u>-12</u>        | Numerical                  |                                              |     |  |  |  |
|      | 0                                 |                   | Essay                      |                                              |     |  |  |  |
|      | 0                                 | 2+2<br>= 7        | Calculated                 |                                              |     |  |  |  |
| Acti | 0                                 | <u>2+2</u><br>= 7 | Calculated<br>multichoice  |                                              | ıg? |  |  |  |
|      | 0                                 | 2#2<br>?          | Calculated simple          |                                              |     |  |  |  |
| Edit |                                   | Cr                | CodeRunner                 | L                                            |     |  |  |  |
| Edit | 0                                 | ٠t·               | Drag and drop<br>into text | •                                            |     |  |  |  |
| Edit |                                   |                   |                            | Add Cancel                                   |     |  |  |  |
| Edit | ~                                 | Re                | eady 🕈 🛛 v7                | 24 August 2023, 1:00 0 -<br>PM               |     |  |  |  |

- Select "CodeRunner" and click on "Add"

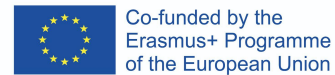

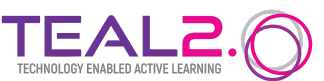

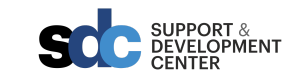

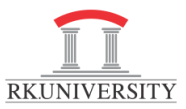

## CodeRunner question type

| Question type                     | Ø php 🕈                                                                                                    |
|-----------------------------------|----------------------------------------------------------------------------------------------------|
| Customisation                     | 🖉 Customise 🛛 Template debugging                                                                                                    |
| Answer box                        | Rows         18                                                                                                    |
| Submit buttons                    | ✔         Precheck         Disabled ◆         □         Hide check                                                                                                    |
| Stop button                       | Never available                                                                                                    |
| Feedback                          | Force show                                                                                                    |
| Marking                           | <ul> <li>✔ All-or-nothing grading Penalty regime: 0</li> </ul>                                                                                                    |
| Template params                   |                                                                                                    |
| Template param controls           |                                                                                                    |
| > Question type details           |                                                                                                    |
| <ul> <li>Customisation</li> </ul> |                                                                                                    |
| Template                          | <pre> 2 1 {{ STUDENT_ANSWER }} 2 3 4 {% for TEST in TESTCASES %} 5 {{ TEST.testcode }} 6 {% if not loop.last %} 7 echo SEPARATOR; 8 {% endif %} 9 {% endfor %} </pre> |

- 4. Select "Question type" to "php".
- 5. Check "Customise" checkbox.
- 6. Verify "Template" as given below.

{{ STUDENT\_ANSWER }}
{% for TEST in TESTCASES %}
{{ TEST.testcode }}
{% if not loop.last %}
echo SEPARATOR;
{% endif %}
{% endfor %}

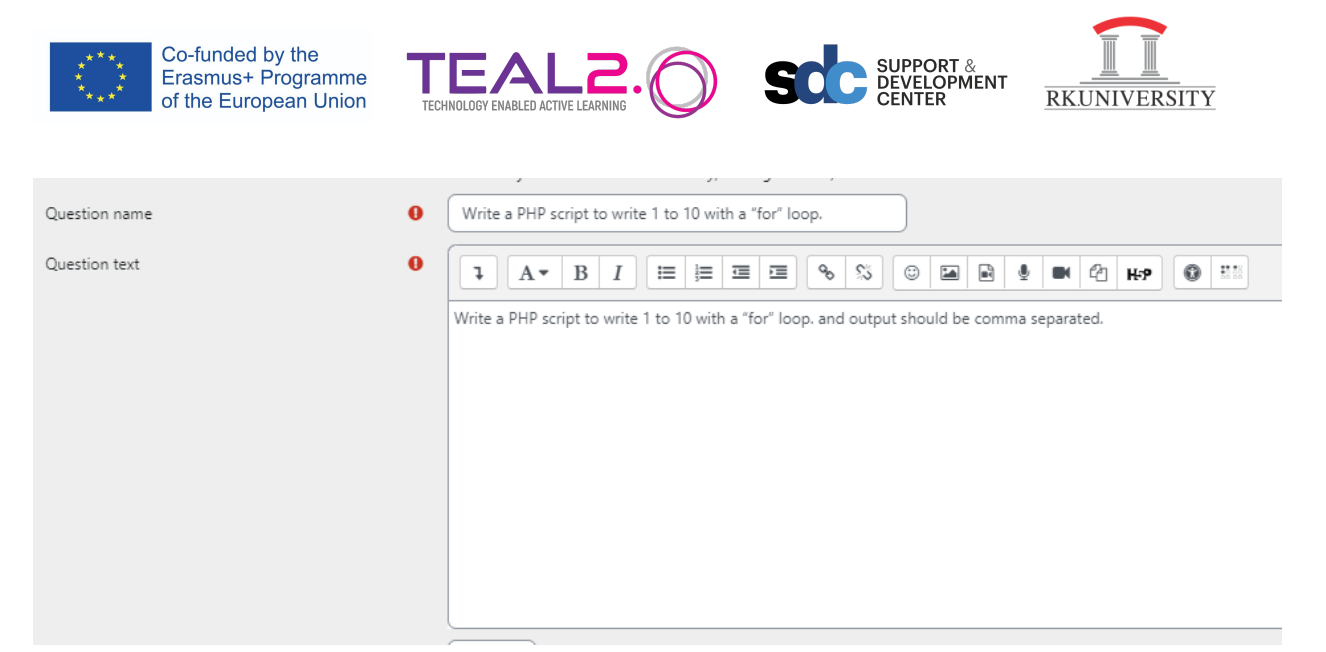

- Write question and descriptions.
- ✓ Test cases

|                 | Test case 1                                                          | 0                |                                                            |
|-----------------|----------------------------------------------------------------------|------------------|------------------------------------------------------------|
|                 | Standard Input                                                       | Ø                |                                                            |
| Expected output |                                                                      | 0                | 1,2,3,4,5,6,7,8,9,10,                                      |
|                 | Extra template data                                                  | 0                |                                                            |
|                 | Test properties:                                                     | Ø                | Use as example Display Show   Hide rest if fail Mark 1.000 |
|                 |                                                                      |                  | Blanks for 3 more choices                                  |
|                 | <ul> <li>Add test cases as a</li> <li>And "save" question</li> </ul> | bove.<br>1.      |                                                            |
| 1               |                                                                      |                  | PIWI PIWI                                                  |
|                 | Write a PHP script to w<br>loop.                                     | rite 1 to 10 wit | th a "for" Edit<br>Ready<br>PM                             |
| Ì               |                                                                      | 🌣 Edit que       | estion                                                     |
|                 | With selected -                                                      | 쉽 Duplicat       | te                                                         |
|                 |                                                                      | 📎 Manage         | e tags                                                     |
|                 |                                                                      | Q Preview        |                                                            |
|                 |                                                                      |                  |                                                            |
|                 |                                                                      | Delete           |                                                            |
|                 | - Click on "Edit" and "                                              | Preview"         |                                                            |
|                 |                                                                      |                  |                                                            |

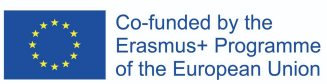

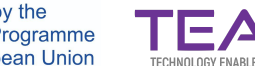

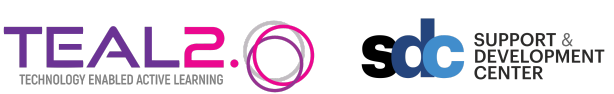

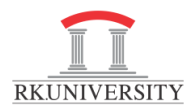

|   | Question 1    | Write a PHP script to write 1 to 10 with a "for" loop, and output should be $\boldsymbol{c}$           |                        |  |  |  |  |  |
|---|---------------|----------------------------------------------------------------------------------------------------|------------------------|--|--|--|--|--|
|   | Mark 5.00 out | Answer: (penalty regime: 0 %)                                                                          |                        |  |  |  |  |  |
| 1 | 2~            | 1 php<br 2 v for (\$x = 1; \$x <=<br>3 echo \$x.",";<br>4 }                                            | 10; \$x++) {           |  |  |  |  |  |
| - |               | Emerated                                                                                               | C-1                    |  |  |  |  |  |
|   | צו            | 1 2 3 4 5 6 7 8 9 10                                                                                   | 1 2 2 4 5 6 7 8 9 10 M |  |  |  |  |  |
|   |               | + 1,2,5,4,5,0,7,8,5,10,                                                                                | *)*)*)*)*)*)*)*)**     |  |  |  |  |  |
|   |               | Run using the University of Canterbury's Jobe server. This is for initial testi<br>Passed all tests! 🗸 |                        |  |  |  |  |  |
|   |               | Correct<br>Marks for this submission: 5.00,                                                            | /5.00.                 |  |  |  |  |  |

- 1. Write Answer code .
- 2. Click on "Check" button
- 3. Check output.

### Q4: Write a PHP array.

- Open your course on local moodle instance

|                                                            |         |          |           |                                    |               | $\mathbf{V}$          | 1              |                      |
|------------------------------------------------------------|---------|----------|-----------|------------------------------------|---------------|-----------------------|----------------|----------------------|
|                                                            | Course  | Settings | Participa | ents Grades                        | Reports       | More Y                |                |                      |
|                                                            |         |          |           |                                    | ~~            | Question bank         |                |                      |
| Questions 🕈                                                |         |          |           | L                                  | -             | Content bank          |                |                      |
|                                                            |         |          |           |                                    |               | Course completion     |                |                      |
| Question bank                                              |         |          |           |                                    |               | Badges                |                |                      |
| Select a category: PHP Question Bank (4)                   |         | ۰        |           |                                    |               | Competencies          |                |                      |
| This category of question bank is to access PHP skills.    |         |          |           |                                    |               | Filters               |                |                      |
|                                                            |         |          |           |                                    |               | Unenrol me from 20    | 2324RKUSOECEC  | E101FOP              |
| No tag filters applied                                     |         |          |           |                                    |               | Download course co    | ntent          |                      |
| Filter by tags                                             |         |          |           |                                    |               | Accessibility toolkit |                |                      |
| Inter by tags                                              |         |          |           |                                    |               | Course reuse          |                |                      |
| Show question text in the question list                    |         |          |           |                                    |               |                       |                |                      |
| Search options 👻<br>Also show questions from subcategories | 3       |          |           |                                    |               |                       |                |                      |
| Also show old questions                                    |         |          |           |                                    |               |                       |                |                      |
| Create a new question                                      |         |          |           |                                    |               |                       |                |                      |
| T Question<br>Question name / ID number                    | Actions | Status   | Version   | Created by<br>First name / Surname | Comments<br>/ | Needs checking?       | Facility index | Discriminative effic |

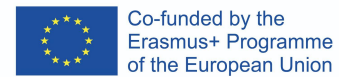

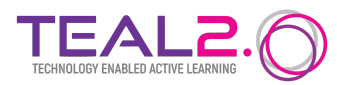

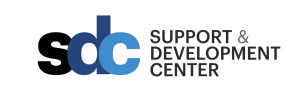

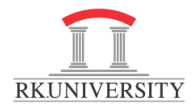

- 4. Click on "More".
- 5. Click on "Question bank"
- 6. After that click on "Create a new question"

|      | Choose a question type to add x |                   |                            |              |                                                      |     |        | <   |  |
|------|---------------------------------|-------------------|----------------------------|--------------|------------------------------------------------------|-----|--------|-----|--|
|      | QL                              | JESTI             | ONS                        |              | CodeRunner: runs student-submitted code in a sandbox |     |        |     |  |
|      | 0                               | ŧ≡                | Multiple choice            |              |                                                      |     |        |     |  |
|      | 0                               | ••                | True/False                 |              |                                                      |     |        |     |  |
|      | 0                               | =                 | Matching                   |              |                                                      |     |        |     |  |
|      | 0                               |                   | Short answer               |              |                                                      |     |        |     |  |
|      | 0                               | 12                | Numerical                  |              |                                                      |     |        |     |  |
|      | 0                               |                   | Essay                      |              |                                                      |     |        |     |  |
|      | 0                               | 2+2<br>= 7        | Calculated                 |              |                                                      |     |        |     |  |
| Acti | 0                               | <u>2+2</u><br>= ? | Calculated multichoice     |              |                                                      |     |        | ıg? |  |
|      | 0                               | 2#2<br>?          | Calculated simple          |              |                                                      |     |        |     |  |
| Edit |                                 | Cr                | CodeRunner                 | Ľ            | -                                                    |     |        |     |  |
| Edit | 0                               | ٠ţ٠               | Drag and drop<br>into text | •            |                                                      |     |        |     |  |
| Edit |                                 |                   |                            |              | ≫                                                    | Add | Cancel |     |  |
| Edit | ¥                               | Re                | eady 🕈 V7                  | 24 Aug<br>PM | just 2023, 1:00                                      | 0   |        |     |  |

- Select "CodeRunner" and click on "Add"

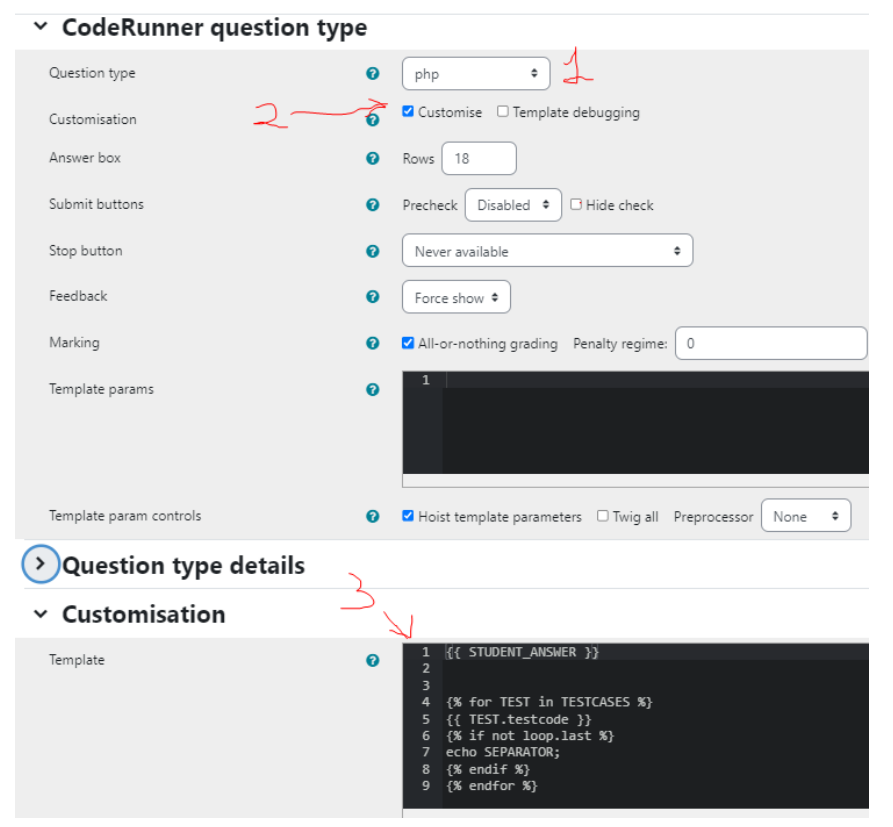

7. Select "Question type" to "php".

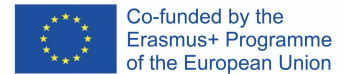

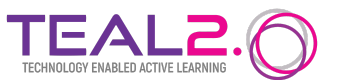

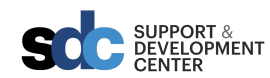

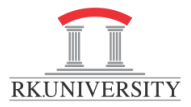

- 8. Check "Customise" checkbox.
- 9. Verify "Template" as given below.

{{ STUDENT\_ANSWER }}
{% for TEST in TESTCASES %}
{{ TEST.testcode }}
{% if not loop.last %}
echo SEPARATOR;
{% endif %}
{% endfor %}

| ✓ General     |   |                                                                                                    |
|---------------|---|----------------------------------------------------------------------------------------------------|
| Category      |   | PHP Question Bank (5)                                                                                                    |
| Question name | 0 | Write a PHP array.                                                                                                    |
| Question text | 0 |                                                                                                    |
|               |   | Write an associative array named spersion that stores personal information. It includes the person's name, surname, and age. The program then echoes (prints) the values stored in the associative array, concatenating the name, surname, and age using commas to separate them. The output would display the person's name, followed by their surname, and finally their age, all separated by commas. |

- Write "question name" and "question text".

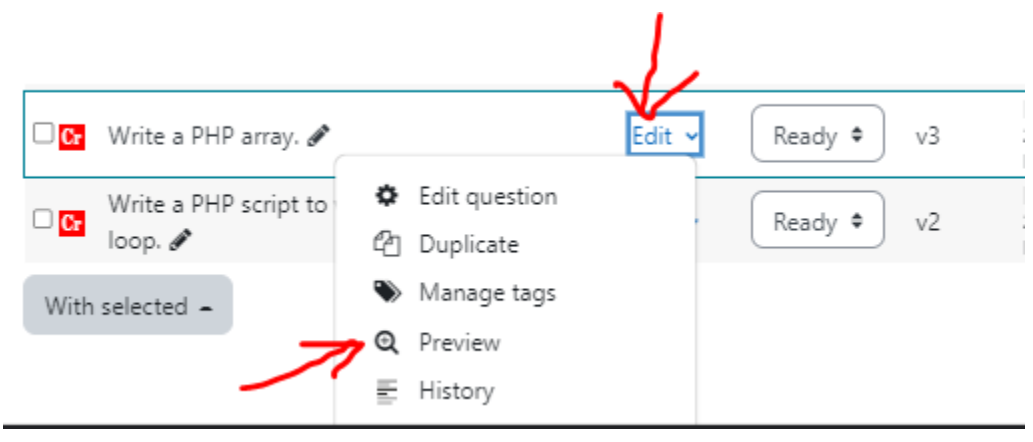

- To verify the question click on "Edit" and then "Preview".

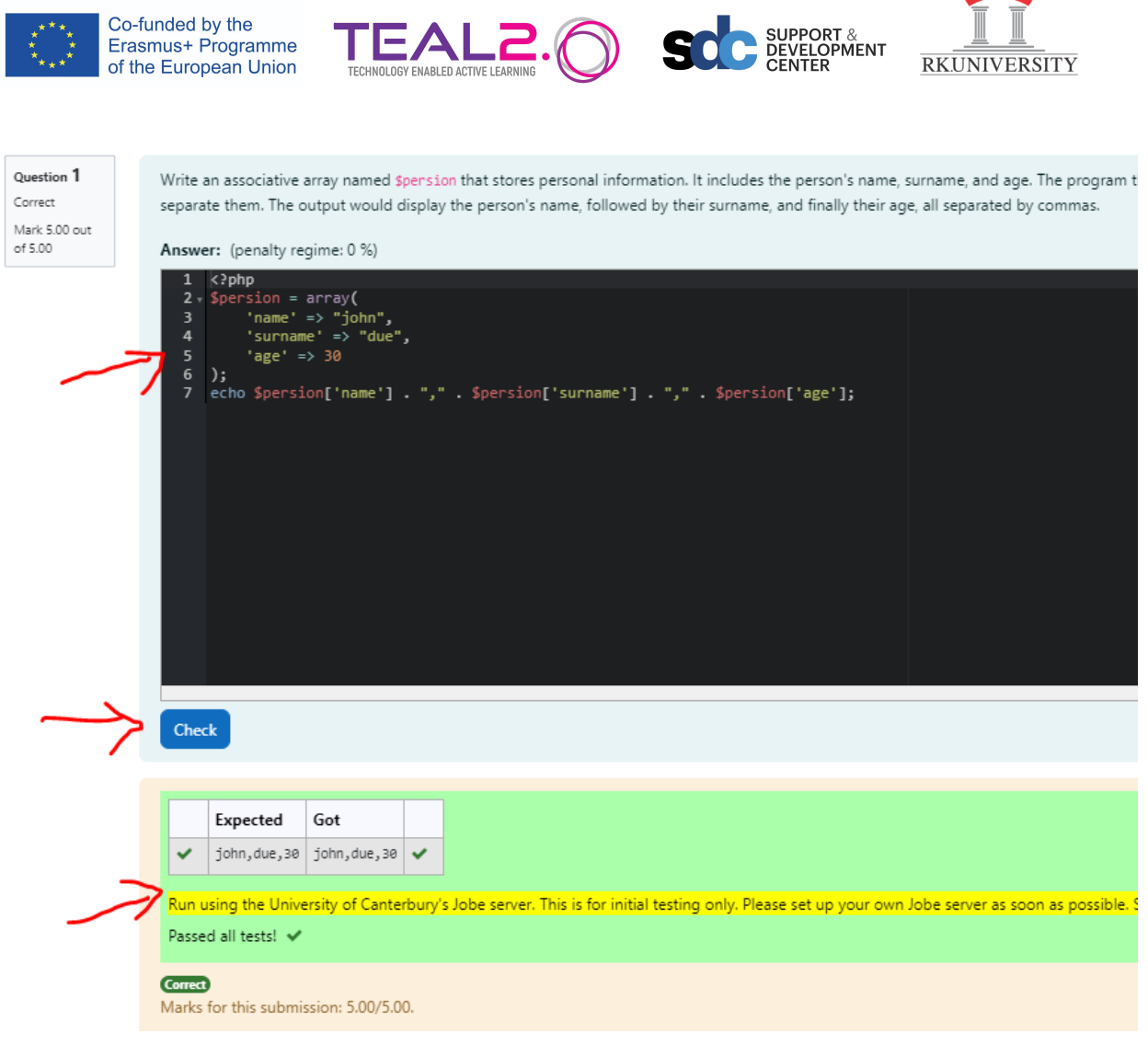

- Write code
- Click on "Check"
- Verify test cases.

<u>Note:</u> similarly, teachers can add many such coderunner type questions to check PHP skills which are automatically graded by the platform which save lots of teachers time.